# Manage a VAT (Code TVA)

# Create a VAT

### 1. Add VAT using the API

Choose the menu "Taux de TVA", the VAT rate menu is located "Comptabilité > Préférences > Taux de TVA" :

| 무 Comptabilité > Préférences > Taux de TVA |      |     |            |       |           |  |          |  |
|--------------------------------------------|------|-----|------------|-------|-----------|--|----------|--|
| + Ajouter                                  |      | 🖉 М | 🖉 Modifier |       | Supprimer |  | ⊥ Sauveg |  |
|                                            | Code |     | Descri     | ption |           |  |          |  |
| 1                                          | TVA  |     | Taux à     | 20%   |           |  |          |  |

### 2. Let's try the API Get

| Retourne une liste de tva               |              |              |                        |  |  |  |  |  |  |
|-----------------------------------------|--------------|--------------|------------------------|--|--|--|--|--|--|
| Retourne une liste de tva               |              |              |                        |  |  |  |  |  |  |
| Paramètres comptables TVA               |              |              |                        |  |  |  |  |  |  |
| Request                                 |              |              |                        |  |  |  |  |  |  |
| GET https://api.cegid.com/loop-api-publ | liques/tva?c | odeDossier={ | codeDossier}[&filter][ |  |  |  |  |  |  |
| Request parameters                      |              |              |                        |  |  |  |  |  |  |
| Name                                    | In           | Required     | Туре                   |  |  |  |  |  |  |
| codeDossier                             | template     | true         | string                 |  |  |  |  |  |  |
| filter                                  | query        | false        | string                 |  |  |  |  |  |  |
| sort                                    | query        | false        | string                 |  |  |  |  |  |  |
| skip                                    | query        | false        | string                 |  |  |  |  |  |  |
| take                                    | query        | false        | string                 |  |  |  |  |  |  |
| Response: 200 OK                        |              |              |                        |  |  |  |  |  |  |
| class response                          |              |              |                        |  |  |  |  |  |  |

3. Fill in the following information : subscription Key, folder code, x-apikey

| Authorization    |                          |         |  |  |  |  |  |
|------------------|--------------------------|---------|--|--|--|--|--|
| Subscription key | 411e1e54459f4d9a99c1d9b8 |         |  |  |  |  |  |
|                  |                          |         |  |  |  |  |  |
| _                |                          |         |  |  |  |  |  |
| Parameters       |                          |         |  |  |  |  |  |
| codeDossier      | CEGID002                 |         |  |  |  |  |  |
|                  |                          | Remove  |  |  |  |  |  |
| filter           | value                    |         |  |  |  |  |  |
| sort             | value                    | Remove  |  |  |  |  |  |
|                  |                          | Pemove  |  |  |  |  |  |
| skip             | value                    | Kentove |  |  |  |  |  |
| take             | value                    | Remove  |  |  |  |  |  |
| + Add parameter  |                          |         |  |  |  |  |  |
|                  |                          |         |  |  |  |  |  |
| Headers          |                          |         |  |  |  |  |  |
| x-apikey         | 20Q8A0BLHE3PV6SIIOH6CD4M | Remove  |  |  |  |  |  |
| Ocp-Apim-Subsci  | 411e1e54459f4d9a99c1d9b8 | Remove  |  |  |  |  |  |
| + Add header     |                          |         |  |  |  |  |  |

4. Click on try, attempt is successful if it displays 200 OK

#### HTTP response HTTP/1.1 200 OK content-type: application/json date: Tue, 18 Jan 2022 16:33:29 GMT requestid: f04b2574-4bdb-43aa-ae62-edb676e12bb4 server-timing: dtSInfo;desc="1",dtTao;desc="1" strict-transport-security: max-age=15724800; includeSubDom ains timing-allow-origin: \* x-request-id: 63675960fcf019f4bd999fb35ad7d752 [{ "objectId": "d7efbbbb-6d36-4d35-8382-4943d61058b3", "revisionId": "0x00000000000101E2", "description": "Taux à 20%", "code": "TVA", "regime": 1, "collecte": { "objectId": "0e3b3e11-f1af-4e41-aec2-502fef20a43 a", "description": ["44570000"] }, "deductible": { "objectId": "1bf57312-1127-452a-abd3-4d22eb6b7ec 2", "description": ["44560000"] "deductibleImmo": { "objectId": "34d08959-e22d-424e-a697-288c8073191 f", "description": ["44562000"] }, "taux": 20, "encaissement": false, "ferme": false, "racine": "" }]

5. Let's try the API POST (Ajout d'un tva)

Fill in the following information : subscription Key, folder code, x-apikey

For example :

[[{ "description": "Taux à 5%", "code": "TVA5", "regime": 1, "collecte": { "objectId": "0e3b3e11-f1af-4e41-aec2-502fef20a43a", "description": ["44570000"] }, "deductible": {

"objectId": "1bf57312-1127-452a-abd3-4d22eb6b7ec2", "description": ["44560000"] }, "deductibleImmo": { "objectId": "34d08959-e22d-424e-a697-288c8073191f", "description": ["44562000"] }, "taux": 5, "encaissement": false, "ferme": false, "racine": "" }]

| Authorization       |                          |          |  |  |  |  |  |
|---------------------|--------------------------|----------|--|--|--|--|--|
| Subscription key    | 411e1e54459f4d9a99c1d9b8 |          |  |  |  |  |  |
|                     |                          |          |  |  |  |  |  |
| Parameters          |                          |          |  |  |  |  |  |
| codeDossier         | CEGID002                 |          |  |  |  |  |  |
| + Add parameter     |                          |          |  |  |  |  |  |
| Headers             |                          |          |  |  |  |  |  |
| Tieaders            |                          | D        |  |  |  |  |  |
| Content-Type        | application/json         | Remove   |  |  |  |  |  |
| Cache-Control       | no-cache                 | Remove   |  |  |  |  |  |
| Ocp-Apim-Subsci     | 411e1e54459f4d9a99c1d9b8 | Remove   |  |  |  |  |  |
| x-apikey            | 20Q8A0BLHE3PV6SIIOH6CD4M | Remove   |  |  |  |  |  |
| + Add header        |                          |          |  |  |  |  |  |
| Dedu                |                          |          |  |  |  |  |  |
| воцу                |                          | ODimensi |  |  |  |  |  |
|                     | € Raw                    | ⊖ Binary |  |  |  |  |  |
| [{<br>"description" | : "Taux à 5%",           |          |  |  |  |  |  |
| "code": "TVA5",     |                          |          |  |  |  |  |  |
| "regime": 1,        |                          |          |  |  |  |  |  |
| "collecte": {       |                          | 1        |  |  |  |  |  |

- 6. Fill in general information such as the [Code], [description], Taux, regime, etc.
- 7. Complete the VAT rate (Taux)
- 8. Click on try, attempt is successful if it displays 200 OK

### HTTP response

HTTP/1.1 200 OK

| <pre>content-type: application/json<br/>date: Tue, 18 Jan 2022 16:46:13 GMT<br/>requestid: 522d825a-7b68-4cda-b315-3e2df6c87653<br/>server-timing: dtSInf0;desc="1",dtTa0;desc="1"<br/>strict-transport-security: max-age=15724800; includeSubDom<br/>ains<br/>timing-allow-origin: *<br/>timing-allow-origin: *</pre>                                                                                                    |
|----------------------------------------------------------------------------------------------------|
| <pre>x-request-id: flaceaeb65a9506c40edbbd9e8c127a2 [{     "revisionId": "0x00000000101E3",     "objectId": "2d5197ae-9b2a-4f43-859e-9179fb23cc72",     "description": "Taux à 5%",     "code": "TvA5",     "regime": 1,     "collecte": {         "objectId": "0e3b3e11-flaf-4e41-aec2-502fef20a43a"     },     "deductible": {         "objectId": "1bf57312-1127-452a-abd3-4d22eb6b7ec2"     },     "deductibleImmo": {         "objectId": "34d08959-e22d-424e-a697-288c8073191f"     },     "taux": 5,     "encaissement": false,     "ferme": false,     "racine": ",     "coreated": "2022-01-18T16:46:13z",     "updated": "2022-01-18T16:46:13z",     "updated": "2022-01-18T16:46:13z",     "up</pre> |
| }]                                                                                                    |

# **Modification of VAT**

1. Selected Let's try the API PUT (Modification d'un tva)

You will need to do the reading VAT by API Get before modification VAT.

We will modify the VAT that we inserted before : TVA5

| 면 Comptabilité > Préférences > Taux de TVA |      |            |             |     |           |        |  |  |
|--------------------------------------------|------|------------|-------------|-----|-----------|--------|--|--|
| + Ajouter                                  |      | 🖉 Modifier |             |     | Supprimer | 🛓 Sauv |  |  |
|                                            | Code |            | Description |     |           |        |  |  |
| 1                                          | TVA  |            | Taux à      | 20% |           |        |  |  |
| 2                                          | TVA5 |            | Taux à      | 5%  |           |        |  |  |

- 2. Then select the VAT to edit. We want to change the Description "Taux à 5%" by "Taux à 5,5%".
  - We need "objectId": "objectId": "2d5197ae-9b2a-4f43-859e-9179fb23cc72", "revisionId": "0x0000000000101E3", it's obtained by GET
  - On the body, we change the "Description"

[{ "objectId": "2d5197ae-9b2a-4f43-859e-9179fb23cc72", "revisionId": "0x000000000101E3", "description": "Taux à 5,5%", "code": "TVA5", "regime": 1, "collecte": { "objectId": "0e3b3e11-f1af-4e41-aec2-502fef20a43a", "description": ["44570000"] }, "deductible": { "objectId": "1bf57312-1127-452a-abd3-4d22eb6b7ec2", "description": ["44560000"] }, "deductibleImmo": { "objectId": "34d08959-e22d-424e-a697288c8073191f", "description": ["44562000"] }, "taux": 5, "encaissement": false, "ferme": false, "racine": "" }]

| 무 (       | Compta | abilité > | > Préfér | rences | ; > Taux c | le TVA |
|-----------|--------|-----------|----------|--------|------------|--------|
| $+ \land$ | outer  | 0 M       | lodifier |        | Supprimer  | ⊥ s    |
|           | Code   |           | Descri   | otion  |            |        |
| 1         | TVA    |           | Taux à   | 20%    |            |        |
| 2         | TVA5   |           | Taux à   | 5,5%   |            |        |
|           |        |           |          |        |            |        |

## Delete a VAT

- 1. Let's try the API DEL (supprimer une TVA), click on the desired API.
- 2. You will need to do the reading VAT using the API GET before deleting it.

We will delete the VAT that we inserted before : TVA5

| Cegid Loop - API Publiques                                                                           |                |          |        | Authorization<br>Subscription key                                                | 411e1e54459f4d9a99c1d9b9                                                   |                  |
|----------------------------------------------------------------------------------------------------|----------------|----------|--------|----------------------------------------------------------------------------------|----------------------------------------------------------------------------|------------------|
| API definition Chargelog Paramètres comptables, Paramètres cabinet, Ecritu La documentation des APIs | res comptables | (import) |        | Parameters<br>codeDosmier<br>+ Add parameter                                     | CBGID102                                                                   |                  |
| Supprime un tva<br>Supprime un tva                                                                   |                |          |        | Headers                                                                          | application/json                                                           | Remove           |
| Paramitres comptables TVA<br>Request                                                                 |                |          |        | Cache-Control<br>x-apikey                                                        | no-cache<br>2008AJBLHEJPV6SIIOH6CD4M                                       | Remove<br>Remove |
| Request parameters                                                                                   | in             | Required | Туре   | Ocp-Apim-Subsc:<br>+ Add header                                                  | 411e1e54459f4d9a99c1d9b8                                                   | Remove           |
| codeDossier                                                                                          | template       | true     | string | Body                                                                             | ® Ram                                                                      | OBinary          |
| Request body<br>Supprime un élément<br>application/json                                              |                |          |        | "objectId":<br>9179fb23c072',<br>"revisionId":<br>"description"<br>"code": "TVA5 | 2d5197ae-9b2a-4f43-859e-<br>"0x0000000000101E4",<br>: "Taux à 5,5%",<br>", |                  |

3. Click on try, The "200 OK" message informs the user that the creation is successful